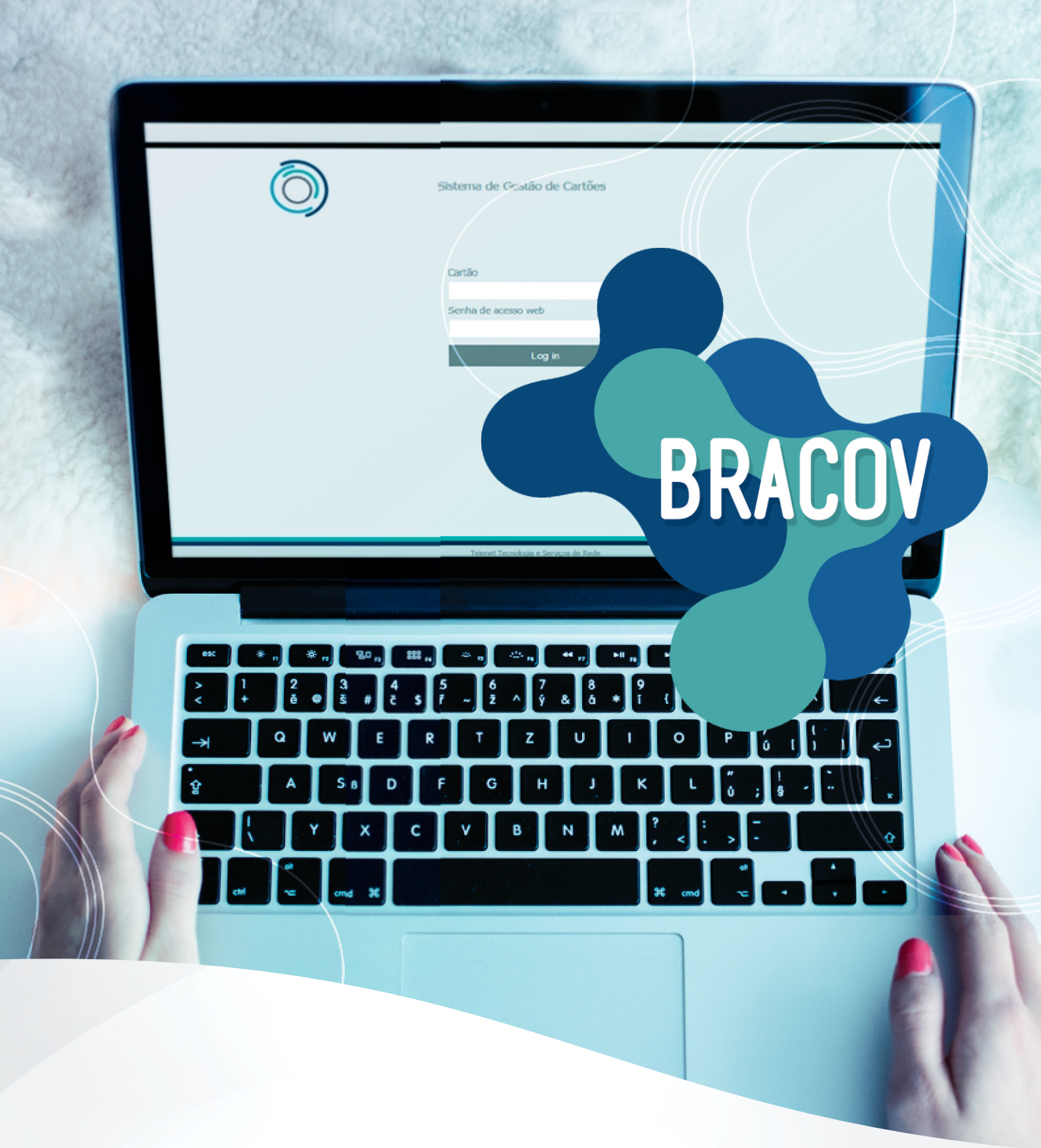

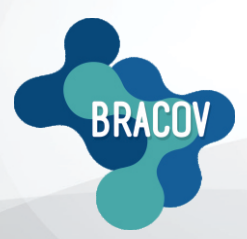

ACESSO ONLINE: Manual de Relatórios Via Web

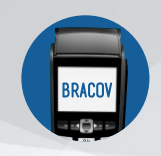

## MANUAL DE RELATÓRIOS VIA WEB

Acessar todas as informações e relatórios é muito fácil, siga os passos abaixo:

<u>1º PASSO</u>: Entrar no site <u>www.bracov.com.br:</u>

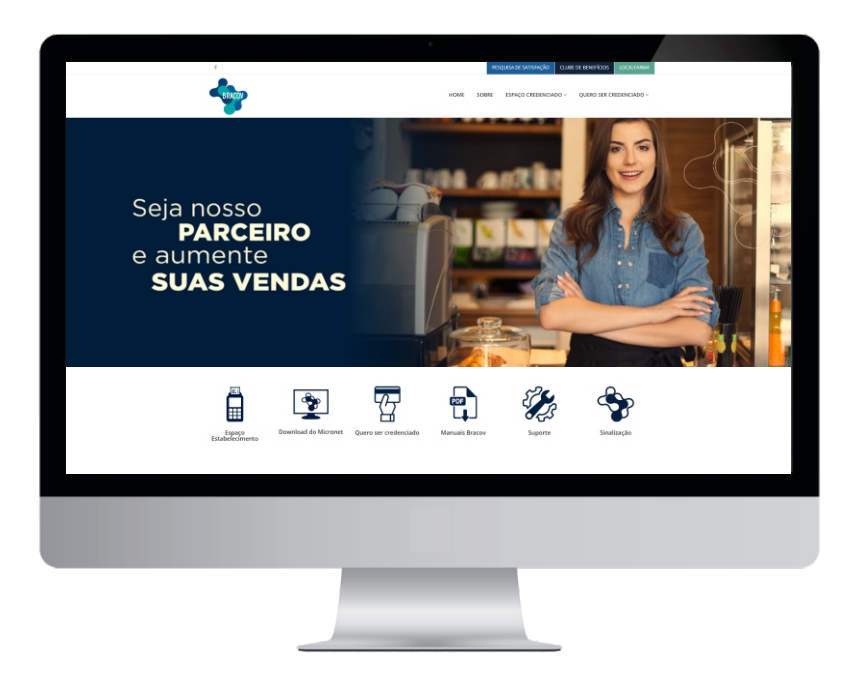

2° PASSO: No menu superior ESPAÇO CREDENCIADO, clique em ACESSO ONLINE.

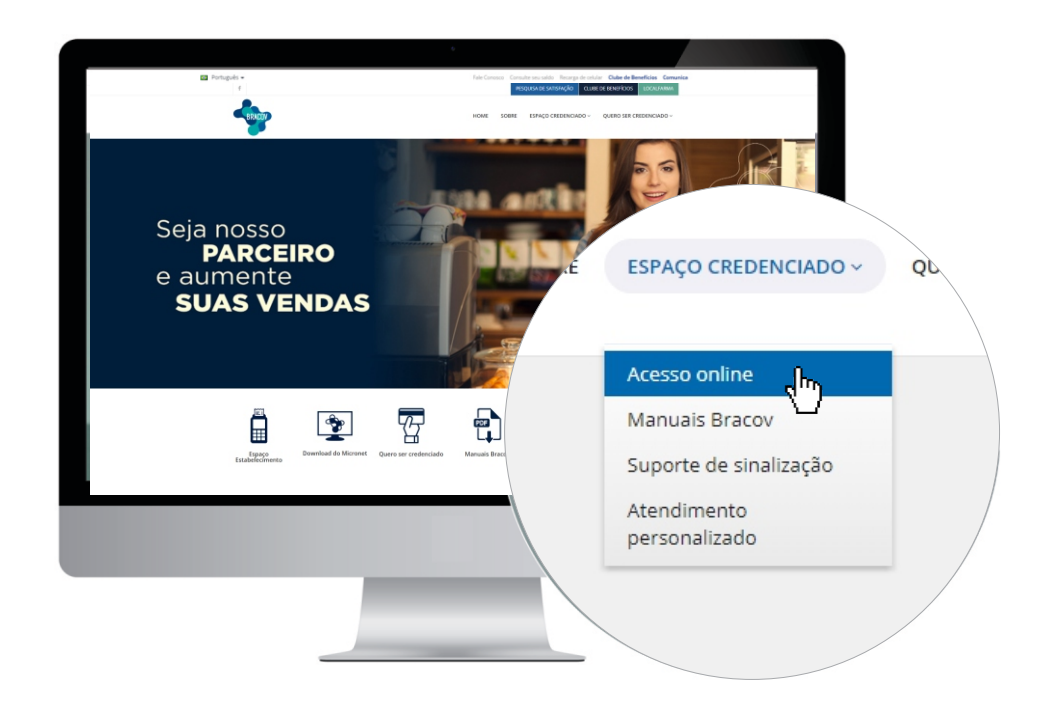

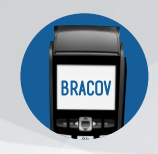

## MANUAL DE RELATÓRIOS VIA WEB

<u>3°PASSO</u>: No campo LOGIN, colocar o código do seu estabelecimento e a senha, que são informados por e-mail após o cadastramento do estabelecimento.

| $\overline{\bigcirc}$ | Sistema de Gestão de Cartões |  |
|-----------------------|------------------------------|--|
|                       | (modulo Clevendado)          |  |
|                       | Código                       |  |
|                       | Senha de acesso web          |  |
|                       | Log in                       |  |
|                       |                              |  |

<u>4°PASSO:</u> Selecionar o ícone CONSULTA e, em seguida, MOVIMENTO DE LOTES FECHADOS.

| Ò                                     | Sistema d<br>(Módulo Cre | e Gestão de Cartões<br>denciado) | NOME : ESTABELECIMENTO TESTE<br>LOGIN : <b>450000 (Clique para sair)</b><br>ÚLTIMO ACESSO EM - SUA SESSÃO EXIPIRA EM: <b>00:29:46</b> |
|---------------------------------------|--------------------------|----------------------------------|----------------------------------------------------------------------------------------------------|
| CARTÃO PÓS PAGO<br>(CRÉDITO) (DÉBITO) |                          |                                  |                                                                                                    |
| Consultas                             | Alterar senha            | Relatórios                       |                                                                                                    |
| Movimentação diária                   |                          |                                  |                                                                                                    |
| Movimento de lotes fechados           |                          |                                  |                                                                                                    |
| Movimento de lotes abertos            |                          |                                  |                                                                                                    |
| Consulta pendências                   |                          |                                  |                                                                                                    |

<u>5°PASSO:</u> Digite a DATA INICIAL E FINAL, coloque o PERÍODO DE QUINZENA que deseja visualizar e clique em PESQUISAR. Lembrando que não deverá ultrapassar o período de 90 dias.

Exemplo:

Quinzena: 31/12/2016 à 15/01/2017 - Fechamento dia 16/01/2017. Quinzena: 16/02/2017 à 30/01/2017 - Fechamento dia 30/01/2017.

|                                                                                                | 6                                                                                                    | <b>N</b>                                                                               | C:                   |                 | in de Centière                                     | NOME                 | ESTABELECIMENT                                       | DITESTE                                         |                                           |                |                      |
|------------------------------------------------------------------------------------------------|----------------------------------------------------------------------------------------------------|----------------------------------------------------------------------------------------|----------------------|-----------------|----------------------------------------------------|----------------------|------------------------------------------------------|-------------------------------------------------|-------------------------------------------|----------------|----------------------|
|                                                                                                | $\bigcirc$                                                                                                    | )                                                                                      | (Mód                 | ulo Credenciado | ao de Cartoes<br>o)                                | LOGIN                | I : <b>450000 (Clique pa</b><br>IO ACESSO EM - SUA S | ra sair)<br>ESSÃO EXPIRA I                      | EM: 00:29:45                              |                |                      |
|                                                                                                |                                                                                                    |                                                                                        |                      |                 |                                                    |                      |                                                      |                                                 |                                           |                |                      |
| (CRÉDITO)                                                                                      | (DÉBITO)                                                                                                    |                                                                                        |                      |                 |                                                    |                      |                                                      |                                                 |                                           |                |                      |
| Cons                                                                                           | sultas                                                                                                    | Alterar se                                                                             | enha                 | F               | Relatórios                                         |                      |                                                      |                                                 |                                           |                |                      |
|                                                                                                |                                                                                                    |                                                                                        |                      | Movimento de    | e lotes fechados                                   |                      |                                                      |                                                 |                                           |                |                      |
|                                                                                                |                                                                                                    |                                                                                        |                      |                 |                                                    |                      |                                                      |                                                 |                                           |                |                      |
| Data Inicial<br>01/01/201                                                                      | 7                                                                                                    | Data Final<br>21/02/2017                                                               |                      | Listar por Cen  | ntralizadora                                       | Pesqui               | sar Rela                                             | tório                                           | Planilha                                  | а              |                      |
| Data Inicial<br>01/01/2013<br>Código: 4500                                                     | 7<br>000                                                                                                    | Data Final<br>21/02/2017<br>Nome:TESTE BF                                              | ASIL CO              | Listar por Cer  | ntralizadora                                       | Pesqui               | sar Rela                                             | tório                                           | Planilh                                   | а              |                      |
| Data Inicial<br>01/01/2013<br>Código: 4500<br>Início                                           | 7<br>000<br>Fim                                                                                                    | Data Final<br>21/02/2017<br>Nome: TESTE BF<br>Fech.                                    | RASIL CO             | Listar por Cer  | tralizadora                                        | Pesqui:              | sar Rela<br>Valor                                    | tório<br>Tx. Adm.                               | Planilhi<br>Taxas                         | a<br>Val. Liq. |                      |
| Data Inicial<br>01/01/2013<br>Código: 4500<br>Início<br>31/12/2016                             | 7<br>000<br>Fim<br>15/01/2017                                                                                                    | Data Final<br>21/02/2017<br>Nome: TESTE BR<br>Fech.<br>150                             | N.A.                 | Listar por Cen  | ntralizadora<br>Dt. Pag.<br>28/02/2017             | Pesquis<br>Qtde<br>0 | Sar Rela<br>Valor<br>0,00                            | tório<br>Tx. Adm.<br>1,00 %                     | Planilha<br>Taxas<br>0,00                 | a<br>Vəl. Liq. | 0,00                 |
| Data Inicial<br>01/01/2013<br>Código: 4500<br>Inicio<br>31/12/2016<br>16/01/2017               | 7<br>Fim<br>15/01/2017<br>30/01/2017                                                                                                    | Data Final<br>21/02/2017<br>Nome: TESTE BR<br>Feeh.<br>150<br>151                      | N.A.<br>N.A.         | Listar por Cen  | Dt. Pag.<br>28/02/2017<br>15/03/2017               | Pesquis<br>Qtde<br>0 | Sar Rela<br>Valor<br>0.00<br>0.00                    | tório<br>Tx. Adm.<br>1,00 %<br>1,00 %           | Planilha<br>Taxas<br>0.00<br>0,00         | ð<br>Vəl. Liq. | 0,00                 |
| Data Inicial<br>01/01/2017<br>Código: 4500<br>Início<br>33/12/2016<br>16/01/2017<br>33/01/2017 | 7<br>5000<br>5000<br>500 | Data Final<br>21/02/2017<br><b>Nome: TESTE BF</b><br><b>Fech.</b><br>150<br>151<br>152 | N.A.<br>N.A.<br>N.A. | Listar por Cen  | Dt. Pag.<br>28/02/2017<br>15/03/2017<br>30/03/2017 | Pesquis              | Valor 0.00<br>0.00<br>0.00                           | tório<br>Tx. Adm.<br>1,00 %<br>1,00 %<br>1,00 % | Planilha<br>Taxas<br>0.00<br>0.00<br>0.00 | a<br>Val. Liq. | 0,00<br>0,00<br>0,00 |

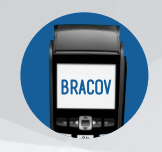

## MANUAL DE RELATÓRIOS VIA WEB

<u>6°PASSO:</u> Selecione a caixa LISTAR POR CENTRALIZADORA, clique em PESQUISAR e aparecerá o resumo do relatório de fechamento com o valor bruto e o valor líquido. Para relatório completo, selecione DETALHAR, e em seguida, clique em BRASIL CONVÊNIOS.

|                              | Ô                                        | )                        | Sist<br>(Mó                                 | tema de Gest<br>dulo Credenciad       | ão de Car<br>lo)                        | tões                     | NOME : DI<br>LOGIN : 45<br>ÚLTIMO AG                 | MED SA DISTRI<br>5 <b>1201 (Clique p</b><br>2ESSO EM 29/11/20    | BUIDORA DE M<br>ara sair)<br>)16 11:57:17 - | EDICAMENTOS<br>SUA SESSÃO EXP | S LTDA<br>VIRA EM: <b>00:2</b> | 28:27   |
|------------------------------|------------------------------------------|--------------------------|---------------------------------------------|---------------------------------------|-----------------------------------------|--------------------------|------------------------------------------------------|------------------------------------------------------------------|---------------------------------------------|-------------------------------|--------------------------------|---------|
| CARTÃO PÓS PAGO<br>(CRÉDITO) | CARTÃO PRÉ PAGO<br>(DÉBITO)              |                          |                                             |                                       |                                         |                          |                                                      |                                                                  |                                             |                               |                                |         |
| Con                          | sultas                                   | Alte                     | rar senha                                   |                                       | Relatórios                              |                          |                                                      |                                                                  |                                             |                               |                                |         |
|                              |                                          |                          |                                             | Movimento d                           | e lotes fech                            | ados                     |                                                      |                                                                  |                                             |                               |                                |         |
|                              |                                          |                          |                                             |                                       |                                         | -                        |                                                      |                                                                  |                                             |                               |                                |         |
| Data Inicial                 |                                          | Data Final               |                                             | Listar por Ce                         | ntralizadora                            |                          |                                                      | _                                                                |                                             |                               | -                              |         |
| 01/01/201                    | 7                                        | 16/01/2017               |                                             |                                       |                                         | Pes                      | quisar                                               | Rela                                                             | itório                                      | Planilh                       | а                              |         |
| Código: 452                  | 020                                      | Nome: PAN                | VEL                                         |                                       |                                         |                          | •                                                    |                                                                  |                                             |                               |                                |         |
| Início                       | Fim                                      | Fech.                    |                                             | Dt. Fech                              | Dt. Pag.                                | Qte                      | le Va                                                | lor                                                              | Tx. Adm.                                    | Taxas                         | Val. Liq.                      |         |
| 16/12/2016                   | 30/12/2016                               | 75                       | Detalhar                                    | 03/01/17                              | 15/02/2017                              | 7                        | 7                                                    | 266,69                                                           | 2,50 %                                      | 6,67                          | DÉ                             | 260,02  |
| Subtotals:                   |                                          |                          |                                             |                                       |                                         |                          | /                                                    | K\$ 266,69                                                       |                                             |                               | KŞ                             | 260,02  |
| Código: 452                  | 557                                      | Nome: PAN                | VEL                                         | _                                     |                                         |                          |                                                      |                                                                  |                                             |                               |                                |         |
| Início<br>16/12/2016         | Fim 30/12/2016                           | Fech.                    | Detalhar                                    | 03/01/17                              | Dt. Pag.                                | Qtc<br>7                 | e Va                                                 | lor<br>1349.25                                                   | Tx. Adm.                                    | Taxas                         | Val. Liq.                      | 1315.52 |
| Subtotais:                   | 50/12/2010                               | 140                      | Detailia                                    | 03/01/17                              | 15/02/201                               | ·                        | 22                                                   | R\$ 1.349,25                                                     | 2,50 %                                      | 27,00                         | R\$ 1.                         | 315,52  |
|                              | CARTÃO PÓS PAGO<br>(CREDITO)<br>Consulta |                          | Alterar senha                               | Sistema de Gest<br>(Módulo Credenciad | ão de Cartõe<br>o)<br><b>Relatórios</b> | ES LOGIN : 4<br>ÚLTIMO / | DIMED SA DI<br>I <b>51201 (Cli</b> a<br>ACESSO EM 25 | ISTRIBUIDORA DE MI<br>que para sair)<br>3/11/2016 11:57:17 -   : | EDICAMENTOS LTE                             | IA<br>EM: 00:29:53            |                                |         |
|                              |                                          |                          |                                             | Detalhe L                             | ote Fechado                             |                          |                                                      |                                                                  |                                             |                               |                                |         |
|                              | Código: 452020<br>Início                 | Non<br>Fim<br>30/12/2016 | re: PANVEL<br>Fedi. Dt. Fedi<br>75 03/01/17 | Dt. Pag.                              | Qtde                                    | Relatório                | 756.59                                               | Planilha<br>. Adm. Taxa:                                         | Voltar                                      | φ.<br>260.02                  |                                |         |
|                              |                                          | Data                     | hamento                                     | -of onl now                           |                                         |                          |                                                      |                                                                  |                                             | Toolor                        |                                |         |
|                              |                                          | Trans                    | meneo                                       | Otde Valor                            | Te                                      | Adm.                     | Val Lie                                              |                                                                  |                                             |                               |                                |         |
|                              |                                          | BRASI                    | L CONVÊNIOS                                 | 7                                     | 266,69                                  | 2,50 %                   | T an Erq.                                            | 260,02                                                           |                                             |                               |                                |         |
|                              |                                          | Subto                    | al:                                         | 7                                     | R\$ 266,69                              |                          |                                                      | R\$ 260,02                                                       |                                             |                               |                                |         |
|                              |                                          | Taxas                    |                                             |                                       |                                         |                          | Valor                                                | 100                                                              |                                             |                               |                                |         |
|                              |                                          | TAXA_                    | aum                                         |                                       |                                         |                          |                                                      | 6,67<br>R\$ 6,67                                                 |                                             |                               |                                |         |
|                              |                                          |                          |                                             |                                       |                                         |                          |                                                      |                                                                  |                                             |                               |                                |         |

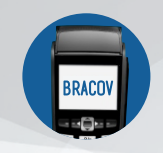

<u>7°PASSO:</u> Será gerado o relatório de fechamento completo referente à quinzena desejada. Para impressão, clique em **RELATÓRIO**, o mesmo aparecerá em PDF.

| CARTÃO PÓS PAGO<br>(CRÉDITO)                                                                                                    | ( ( )   |                  | Sistema de Gestão de Cartões<br>(Módulo Credenciado) |                  |                                                     |                          | LOGN : 451201 (Ch<br>ÚLTIMO ACESSO EM 2 | que para sal | *)<br>57:17 - SUA SESSÃO D | PIRA EN: 00:29:3 |
|----------------------------------------------------------------------------------------------------|---------|------------------|------------------------------------------------------|------------------|-----------------------------------------------------|--------------------------|-----------------------------------------|--------------|----------------------------|------------------|
| Con                                                                                                    | sultas  | _                | Alterar se                                           | nha              | Relati                                              | órios                    |                                         |              |                            |                  |
| Imprimir                                                                                                    |         | Voltar           | 123>                                                 | >>               |                                                     |                          |                                         |              |                            |                  |
| 0                                                                                                    |         |                  |                                                      |                  |                                                     |                          |                                         | 2            | 1/02/2017 17:              | 34:39 PAG.       |
| NO PERIODO I                                                                                                    | DE 01/0 | 1/2017 ATE       | EXTR<br>16/01/2017                                   | NTO DE LO<br>CEN | BRASIL_CONVEN<br>TES FECHADOS DE<br>TRALIZADORA 451 | IOS<br>CREDENCIAE<br>201 | OS - SINTETI                            | 00           | SISTEMA NETO               | ARD PJ           |
| CREDENCIADO                                                                                                    | 451221  | - PANVEL         |                                                      |                  |                                                     |                          |                                         |              |                            |                  |
|                                                                                                    | QTDE    | TX.SERV          | VALOR                                                | TAXAS            | VAL.LIQ                                             | INICIO                   | FIM                                     | FECH         | DT.FECTO                   | DT.PAGT          |
|                                                                                                    | 2       | 2,50%            | 31,95                                                | 0,80             | 31,15                                               | 29/12/16                 | 30/12/16                                | 178          | 03/01/17                   | 15/02/1          |
| SUBTOTAL.:                                                                                                    |         | 2                | 31,                                                  | 95               | 31,15                                               |                          |                                         |              |                            |                  |
| CREDENCIADO                                                                                                    | 451223  | - PANVEL         |                                                      |                  |                                                     |                          |                                         |              |                            |                  |
|                                                                                                    | QTDE    | TX.SERV          | VALOR                                                | TAXAS            | VAL.LIQ                                             | INICIO                   | FIM                                     | FECH         | DT.FECTO                   | DT.PAGT          |
|                                                                                                    | 0       | 2,50%            | 0,00                                                 | 0,00             | 0,00                                                | 31/12/16                 | 15/01/17                                | 227          | 16/01/17                   | 28/02/1          |
| SUBICIAL .:                                                                                                    |         | 0                | 0,                                                   | 00               | 0,00                                                |                          |                                         |              |                            |                  |
| CREDENCIADO                                                                                                    | 451253  | - PANVEL         |                                                      |                  |                                                     |                          |                                         |              |                            |                  |
|                                                                                                    | OTDE    | TX.SERV          | VALOR                                                | TAXAS            | VAL.LIO                                             | INICIO                   | FIM                                     | FECH         | DT.FECTO                   | DT. PAGT         |
|                                                                                                    | 2       | 2.50%            | 44.66                                                | 1,12             | 43.54                                               | 16/12/16                 | 30/12/16                                | 226          | 03/01/17                   | 15/02/1          |
|                                                                                                    | 0       | 2,50%            | 0,00                                                 | 0,00             | 0,00                                                | 31/12/16                 | 15/01/17                                | 227          | 16/01/17                   | 28/02/1          |
| SUBTOTAL.:                                                                                                    |         | 2                | 44,                                                  | 66               | 43,54                                               |                          |                                         |              |                            |                  |
| CREDENCIADO                                                                                                    | 451255  | - DANIJET        |                                                      |                  |                                                     |                          |                                         |              |                            |                  |
|                                                                                                    | OTDE    | TX.SERV          | VALOR                                                | TAXAS            | VAL.LIO                                             | INICIO                   | FIM                                     | FECH         | DT.FECTO                   | DT. PAGT         |
|                                                                                                    | 0       | 2.50%            | 0.00                                                 | 0.00             | 0.00                                                | 31/12/16                 | 15/01/17                                | 227          | 16/01/17                   | 28/02/1          |
| SUBTOTAL.:                                                                                                    |         | 0                | 0,1                                                  | 00               | 0,00                                                |                          |                                         |              |                            |                  |
| OPENFINCTADO                                                                                                    | 451268  | - DANUET.        |                                                      |                  |                                                     |                          |                                         |              |                            |                  |
| COLUMN CIADO                                                                                                    | OTDE    | TX.SERV          | VALOR                                                | TAXAS            | VAL.LTO                                             | INICIO                   | FIM                                     | FECH         | DT.FECTO                   | DT. PAGT         |
|                                                                                                    | 1       | 2.50%            | 11.95                                                | 0.30             | 11.65                                               | 16/12/16                 | 30/12/16                                | 68           | 03/01/17                   | 15/02/1          |
| SUBTOTAL .:                                                                                                    | -       | 1                | 11,                                                  | 95               | 11,65                                               |                          |                                         |              |                            |                  |
| CREDENCIADO                                                                                                    | 451760  | - DAMOFT         |                                                      |                  |                                                     |                          |                                         |              |                            |                  |
| and the second second sec | 104403  | - e mail V Eriar |                                                      |                  |                                                     |                          |                                         |              |                            |                  |
|                                                                                                    | OTHE    | TV 07 D17        | STAT OR                                              | TAVAG            | 175.7 7 7.0                                         | THICTO                   | ET TA                                   | 2201         | DT PPOTO                   | DT DLOT          |
|                                                                                                    | QTDE    | TX.SERV          | VALOR                                                | TAXAS            | VAL.LIQ                                             | INICIO                   | FIN 20/12/16                            | FECH         | DT.FECTO                   | DT. PAST         |